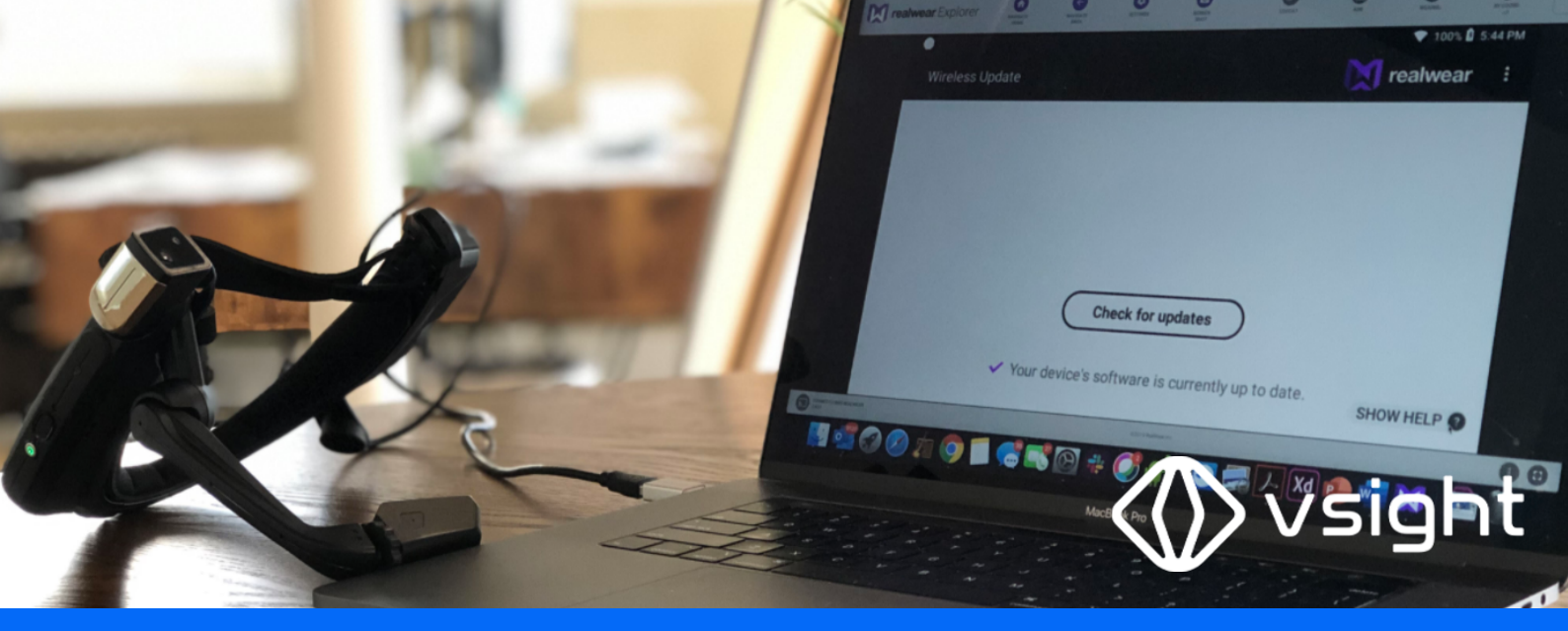

Installing VSight Remote to RealWear Smart Glasses

### realwear

### **RealWear Explorer**

- A tool that mirrors the screen of your HMT to your Windows or Mac computer.
- Compatible with both the HMT-1<sup>™</sup> and HMT-1Z1<sup>™</sup>.
- Allows you to view your HMT applications on your desktop, install new apps on your HMT, and enables you to use the computer mouse and keyboard to drive the HMT interface on these products from your computer.

## **RealWear Explorer Installation Instructions**

## Windows

#### Requirements: Microsoft Windows 7, 8 or 10.

- 1. Download Windows v4.2.1 installer: Package contains RWexplorer\_installer\_4.2.1.exe (Windows installer for RealWear Explorer 4.2.1 which includes support for Android 10.)
- 2. Extract the contents of the downloaded zip file.
- 3. Run the RealWear Explorer installer that is extracted.
- 4. Select the location of where RealWear Explorer will be installed..
- 5. Enter a name for RealWear Explorer's start menu folder. This can be left as the default.
- 6. An overview of the setup is displayed. Check the chosen settings are correct.
- 7. Click Install to begin installing RealWear Explorer.
- 8. After the installation is complete an install summary window will be shown.
- 9. Click Finish to complete installation.

# Mac

#### Requirements: MacOSX 10.8+.

- 1. Download Mac v4.2.1 installer: Package contains RWExplorer\_4.2.1.dmg (Mac installer for RealWear Explorer 4.2.1 which includes support for Android 10.)
- 2. Extract the contents of the downloaded zip file.
- 3. Run the RealWear Explorer installer that is extracted.
- 4. Drag the RealWear Explorer application icon to the Applications folder.

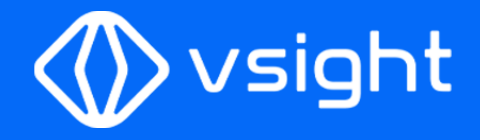

realwear

### **RealWear Explorer Installation Steps**

- 1 Download RealWear Explorer to the computer Download Windows v4.2.1 installer or Download Mac v4.2.1 installer <u>(check it out on https://realwear.com/knowledge-center/developer/rw-explorer/#Install)</u>
- Install the file you downloaded Install the file you downloaded as a final step of installation
- **3** Connect HMT device to the computer

Insert one end into the HMT device and the other into the computer using the supplied USB cable.

### 4 Launch RealWear Explorer

Once launched, RealWear Explorer appears in a single-window application. If the HMT is set up correctly and powered on, RealWear Explorer will display the contents of the HMT screen.

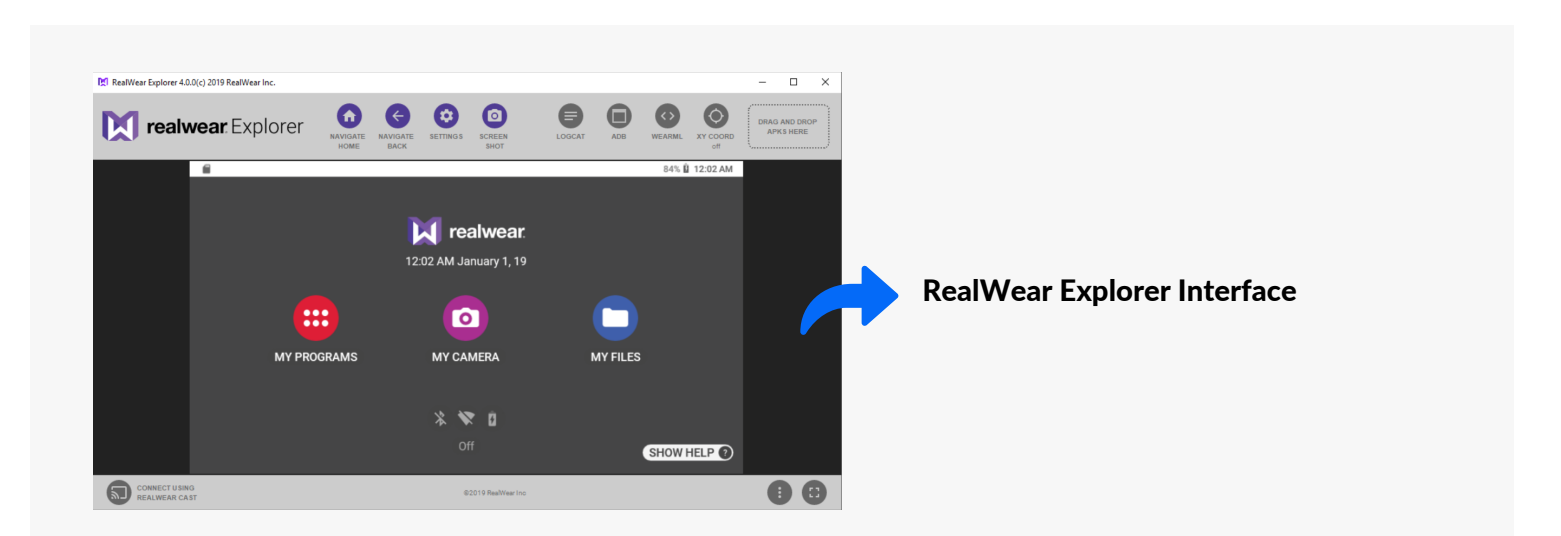

### How to use RealWear Explorer?

- Clicking anywhere on the screen can be used to activate the HMT user interface elements for example clicking the "My Apps" button has the same effect as speaking "My Apps" inside the headset.
- Likewise, the computer keyboard can be used to type into text fields on the HMT user interface. In this way the developer can view and interact with the HMT application without having to continually wear the device.

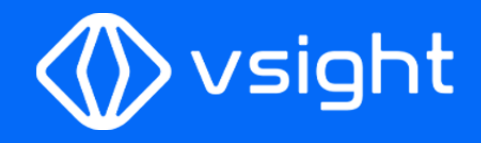

realwear

## Drag and Drop Area

- RealWear Explorer can be used to easily install an application on the HMT by simply dragging the compiled APK onto the drag and drop area.
- When an APK is dropped into the drag and drop area RealWear Explorer will automatically take care of the installation process.
- Once the application has been installed the application can be found in the application draw.

## How to install VSight Remote to my RealWear Smart Glasses?

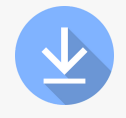

<u>Use the following link to download VSight Remote to your computer:</u> <u>https://vsight.io/docs/app/vsight-remote-release.apk</u>

- 1 Download VSight Remote to your computer.
- 2 Drag-and-drop VSight Remote file from desktop onto the "drop zone".
- 3 RealWear Explorer will install VSight Remote and report progress.
- 4 On completion a message will be displayed to indicate success.

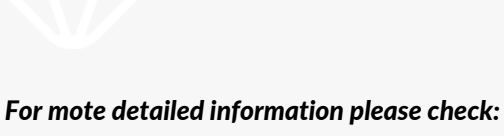

For mote detailed information please check: https://realwear.com/knowledge-center/developer/rwexplorer/

Contact our team for further questions : info@vsight.io

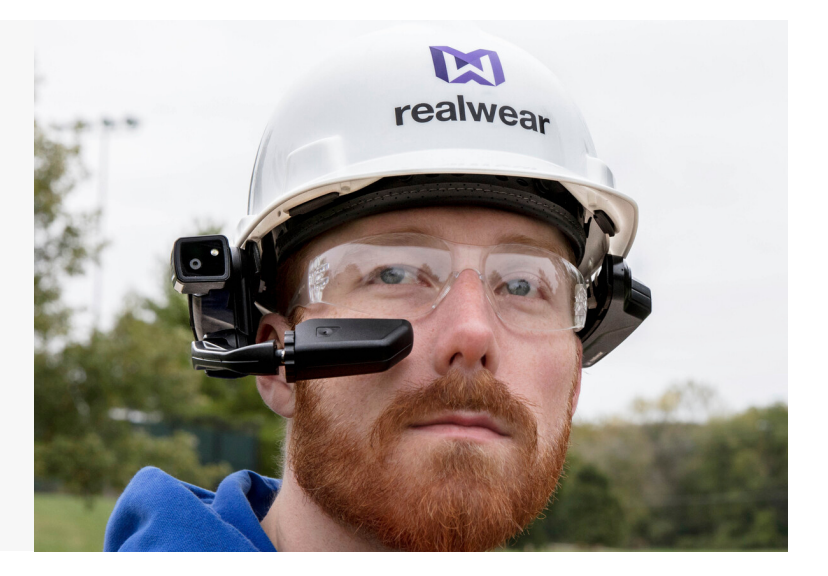